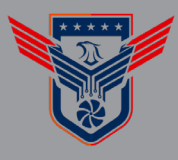

## HOW TO CONNECT THE DEVICE TO THE INTERNET

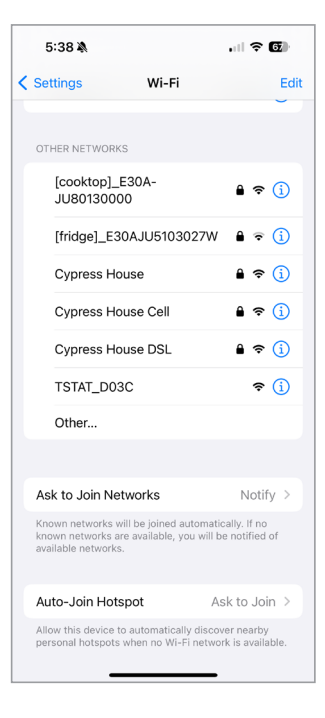

| 5:38 🔌 🔐 5G 💽                                                                                                    |              | 5:39 à                    |
|----------------------------------------------------------------------------------------------------|--------------|---------------------------|
| 10.10.0.1<br>TSTAT_D03C                                                                                                    |              | 10.10.0.1<br>TSTAT_D03C   |
| > Log In to Captive                                                                                                    | Wi-Fi Cancel | < > Log In to Captive Wi  |
| Welcom                                                                                                    | e            | Wi-Fi                     |
| ets get started setting up your new thermostat!                                                                            |              | MANUAL CONNECT            |
|                                                                                                    |              | ADD (HIDDEN) SSID         |
| The next few steps will guide you through<br>setting up the wifi settings and basic<br>information about your HVAC system. |              | OR CHOOSE A NETWORK       |
|                                                                                                    |              | Cypress House             |
|                                                                                                    | Next         | Cypress House DSL         |
|                                                                                                    |              | Bodhi-01                  |
|                                                                                                    |              | Cypress House Cell        |
|                                                                                                    |              | [cooktop]_E30AJU80130000  |
|                                                                                                    |              | [fridge]_E30AJU5103027W   |
|                                                                                                    |              | [dishwasher]_E30AJU9003FF |
|                                                                                                    |              |                           |

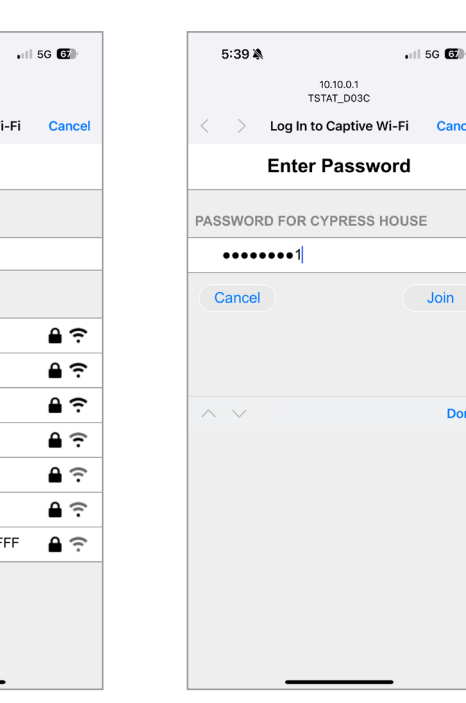

Cancel

Done

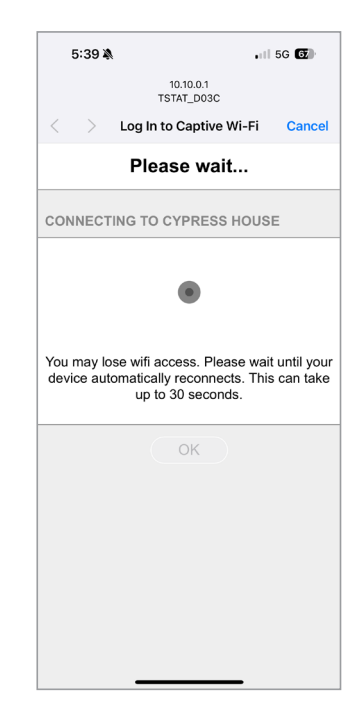

- 1. After physically installing the thermostat and applying power, you will need to connect to the thermostat's Built-In Wifi from your mobile device. The Network ID will start with TSTAT .
- 2. Upon connecting to the thermostat's Built-In Wifi. vou will be presented with menu to setup the thermostat.

Lets get

- **3.** From the Wifi selection list, please select the appropriate Wifi network that you would like to connect the thermostat to. Please note that only 2.4ghz Wifi is supported at this time.
- 4. You will be prompted to enter your Wifi Password.
- 5. Please be patient while the thermostat attempts to connect to your Wifi.

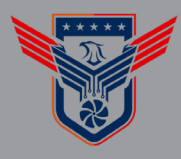

## HOW TO CONNECT THE DEVICE TO THE INTERNET

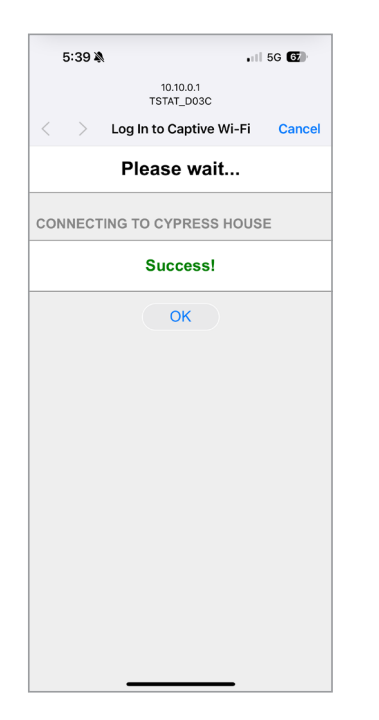

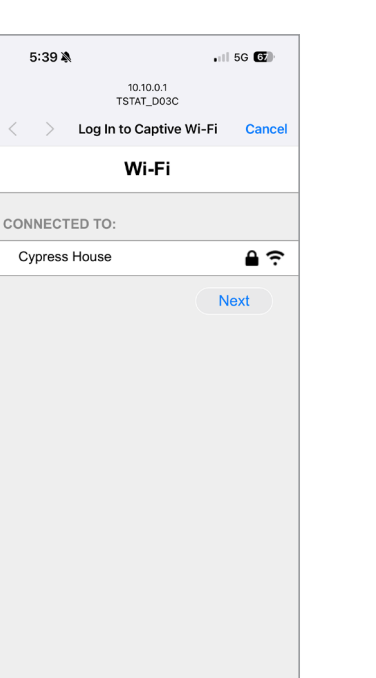

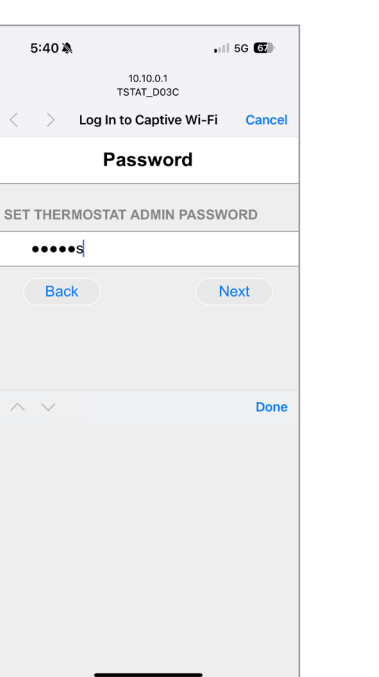

| 5:40 🔌                   | 📶 5G 🔂      |  |  |
|--------------------------|-------------|--|--|
| 10.10.0.1<br>TSTAT_D03C  |             |  |  |
| < > Log In to Captive V  | Wi-Fi Cance |  |  |
| Thermostat Settings      |             |  |  |
| SET HVAC TYPE            |             |  |  |
| Standard HVAC            | \$          |  |  |
| STANDARD HVAC SETTINGS   |             |  |  |
| Туре                     |             |  |  |
| Off / Auto / Cool / Heat | \$          |  |  |
| Heat Stages              |             |  |  |
| 1                        | \$          |  |  |
| Cool Stages              |             |  |  |
| 1                        | \$          |  |  |
| Back                     | Save        |  |  |
|                          |             |  |  |
|                          | _           |  |  |

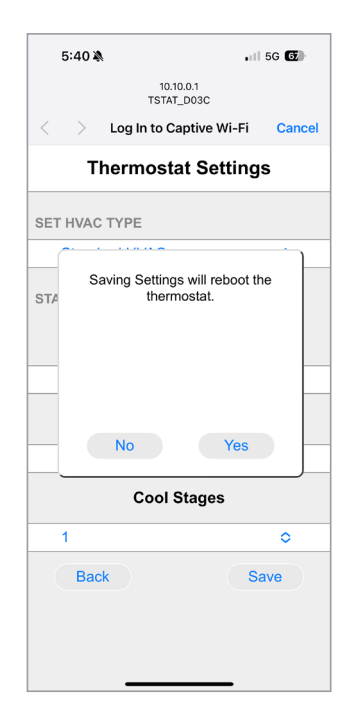

- 6. You will be alerted when the connection is successful.
- 7. The menu will update to show which Wifi it connected to.
- 8. Enter an administrator password for the thermostat itself.
- **9.** Configure the appropriate HVAC Settings for your system.
- **10.** Click Save to apply the settings and reboot the thermostat.